Renouvellement des certificats bancaires EBICS

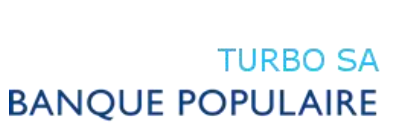

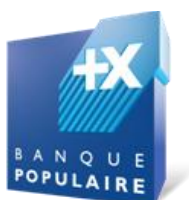

## **Renouvellement des certificats bancaires EBICS**

Lors du renouvellement des certificats bancaires EBICS (Certificats côté banque), le client reçoit quelques mois avant la date du renouvellement un courrier l'informant de celle-ci puis un second peu de temps avant lui indiquant les hashs des nouveaux certificats.

Pour continuer à fonctionner après la date échue, une procédure de renouvellement des certificats (HPB) doit avoir lieu. Suivant le respect plus ou moins strict des codes d'erreur EBICS et le type de certificats choisis par la banque (auto-signé, signé par une autorité de certification...), le client va être confronté à l'un des cas suivants lors de la communication avec son serveur bancaire :

**Cas n°1 :** *Le serveur EBICS informe la Suite Entreprise qu'une mise à jour des certificats est requise, les nouveaux certificats sont signés par une autorité de certification.* 

C'est le cas le plus simple pour le client. La fenêtre contenant les hashs est **automatiquement** validée par la Suite Entreprise.

**Cas n°2 :** Le serveur EBICS informe la Suite Entreprise qu'une mise à jour des certificats est requise, les nouveaux certificats ne sont pas signés par une autorité de certification.

Une fenêtre indiquant les hashs des certificats bancaires apparaît :

| 🖳 Controle des certificats                                                                                                    |                                                                                                    | х |  |  |  |  |
|----------------------------------------------------------------------------------------------------|----------------------------------------------------------------------------------------------------|---|--|--|--|--|
| Le serveur EBICS de la banque vient d'envoyer de nouveaux certificats. Afin de garantir la provenance de ces certificats, il est nécessaire de procéder à un controle. |                                                                                                    |   |  |  |  |  |
| Merci de vérifier que les données qui s'affic<br>envoyées :                                                                                                    | chent ci-dessous correspondent aux données que la banque vous a                                                                                                    |   |  |  |  |  |
| URL :                                                                                                    | http://turbosaebics.dyndns.org                                                                                                    |   |  |  |  |  |
| Host ID :                                                                                                    | CCBPFRPP                                                                                                    |   |  |  |  |  |
| Hash X002 :                                                                                                    | 43 34 A3 32 06 37 4A 4F<br>14 89 67 76 77 2D 2A 27<br>B6 C4 54 81 98 79 0D AE<br>AD 30 56 16 47 39 27 DE                                                                                           |   |  |  |  |  |
| Hash E002 :                                                                                                    | F9    D9    8D    23    C0    49    58    41      76    02    7A    AC    0C    D7    46    B0      2F    E3    53    6A    3C    B1    67    47      19    A6    AD    FC    4A    BC    33    9D |   |  |  |  |  |
| Les valeurs des lignes Hash E002 et X002 correspondent-elles au document que la banque vous a<br>envoyé ?                                                              |                                                                                                    |   |  |  |  |  |
|                                                                                                    | Oui                                                                                                    |   |  |  |  |  |

Après vérification des hashs par rapport au document envoyé par la banque, le client clique sur « **Oui** » pour terminer la procédure.

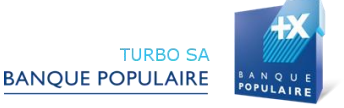

Cas n°3 : Lancement manuel de la procédure de renouvellement des certificats bancaires

- 1/ Ouvrir la Suite Entreprise v2.
- 2/ Si la gestion des profils est activée, s'identifier avec un profil administrateur SEv2.
- 3/ Cliquer sur "Paramétrage" :

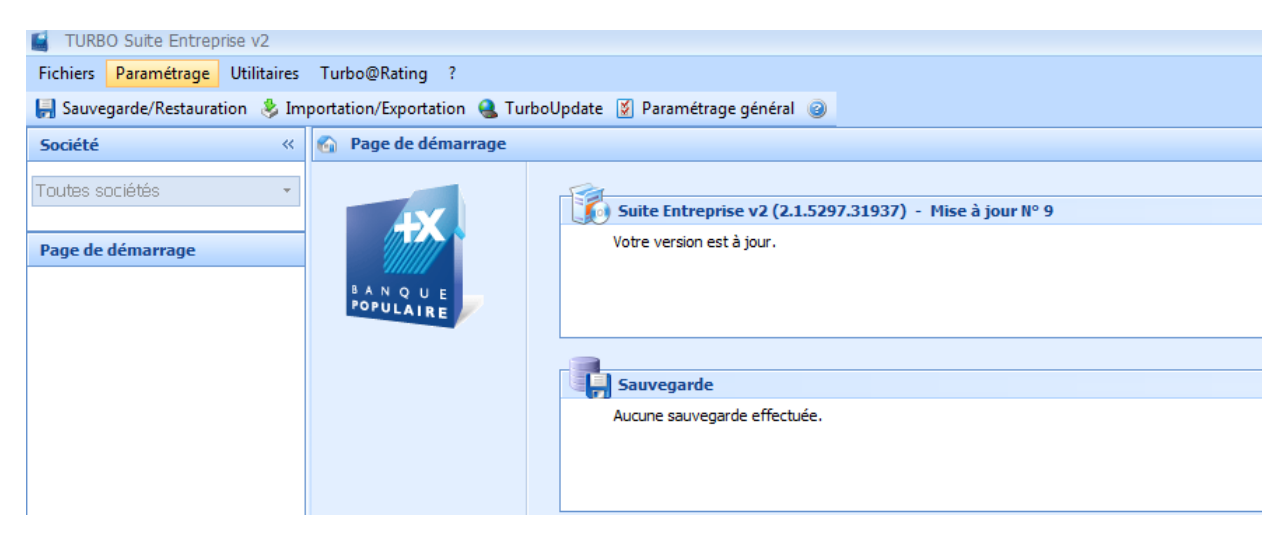

4/ Cliquer sur "Gestion des certificats EBICS" puis "Paramétrage EBICS avancé" :

| TURBO Suite Entreprise v2 |                           |                       |                               |         |                                              |      |                               |                                  |  |  |
|---------------------------|---------------------------|-----------------------|-------------------------------|---------|----------------------------------------------|------|-------------------------------|----------------------------------|--|--|
| Fichiers                  | Para                      | métrage Utilitaires   | ge Utilitaires Turbo@Rating ? |         |                                              |      |                               |                                  |  |  |
| 📙 Sauve                   | 🥩                         | Société et Comptes    | Bancaires                     | ortatio | tation 🍓 TurboUpdate 💈 Paramétrage général 🥥 |      |                               |                                  |  |  |
| Société                   | ¥                         | Paramétrage généra    | I                             | dém     | démarrage                                    |      |                               |                                  |  |  |
| Toutes s                  | Paramétrage Communication |                       |                               |         |                                              |      |                               |                                  |  |  |
| 10465 5                   | 8                         | Gestion des certifica | ts EBICS 🔶                    | <b></b> | Renouve                                      | llem | ent des certificats logiciels | 1.5297.31937) - Mise à jour Nº 9 |  |  |
| Page de                   | Configuration Internet    |                       | 2                             |         |                                              |      |                               |                                  |  |  |
|                           | 6                         | Ours de devises       |                               |         | Paramét                                      | rage | EBICS avancé                  |                                  |  |  |
|                           | ۶                         | Trésorerie 🔸          |                               | IRE     |                                              | _    |                               | 2                                |  |  |
|                           |                           | Suite Entreprise Mob  | oile                          |         |                                              | l    | -                             |                                  |  |  |
|                           | 5                         | Parapheur             |                               |         |                                              | [    | Sauvegarde                    |                                  |  |  |
| -                         | _                         |                       |                               |         |                                              |      | Aucune sauvegarde effec       | tuée.                            |  |  |
|                           |                           |                       |                               |         |                                              |      |                               |                                  |  |  |
|                           |                           |                       |                               |         |                                              |      |                               |                                  |  |  |

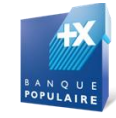

TURBO SA

## Déclenchement de la migration SEPA

5/ Sélectionner le serveur EBICS ainsi que le profil dont il faut effectuer un renouvellement puis sélectionner "**Diagnostic**":

| Gestion des certificats EBICS X |                       |                       |      |                         |                 |                       |                                   |
|---------------------------------|-----------------------|-----------------------|------|-------------------------|-----------------|-----------------------|-----------------------------------|
|                                 | Sélecti<br>Ser<br>Pro | on<br>veur :<br>fil : | TOUS | Gestion                 | des certific    | ats EBICS             |                                   |
|                                 | Etat                  | Serveur               |      | Profil                  | Identifiant En  | treprise (Partner Id) | Identifiant Utilisateur (User Id) |
|                                 |                       | BPO RJ                |      | Transport (Tous utilisa | EDICTR00000     | 00002479              | 005320                            |
| TUREC                           |                       |                       |      |                         |                 |                       |                                   |
|                                 | 0.0                   | agoostic              |      |                         | anouvelar las s | ortificato            | odra las cartificats              |
|                                 |                       | agnostic              |      | R R                     | enouveler les c | ertincats 🐘 Susper    | Quitter                           |

6/ Sélectionner "Récupération des certificats du serveur" (HPB) puis cliquer sur "Lancer" :

| Diagnostic EBICS |                                                               |          |           | x          |
|------------------|---------------------------------------------------------------|----------|-----------|------------|
|                  | Diagnostic<br>Profil : Transport (T                           | CEBICS   | ateurs)   | 0000003470 |
|                  | URL: https://ebics.banguepopulaire.fr                         | UserID : | 005320    | 000002479  |
|                  |                                                               |          |           |            |
|                  | Opération                                                     |          | OrderType | Lancer     |
|                  | Récupération de la version du serveur EBICS                   |          | HEV       | Lancer     |
|                  | Envoi du certificat de signature A005                         |          | INI       | Lancer     |
|                  | Envoi des certificats d'authentification X002 et d'encryption | E002     | HIA       | Lancer     |
|                  | Edition des lettres d'initialisation                          |          | -         | Lancer     |
| >                | Récupération des certificats du serveur                       |          | HPB       | Lancer     |
|                  | Récupération des états des UserID                             |          | HTD       | Lancer     |
|                  | Récupération de la log Utilisateur                            |          | РТК       | Lancer     |
|                  |                                                               |          |           |            |
| ःः त्विद्याति    |                                                               |          |           |            |
|                  |                                                               |          |           |            |
|                  |                                                               |          |           | Quitter    |

7/ Répéter si besoin cette opération sur les autres serveurs EBICS paramétrés.

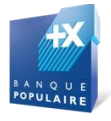

## **Renouvellement des certificats bancaires EBICS**

| Document             | Renouvellement des certificats<br>bancaires EBICS |
|----------------------|---------------------------------------------------|
| Référence            |                                                   |
| Dernière mise à jour | le 18/09/14                                       |

| Nom        | Service                                                    | Date                                                       |
|------------|------------------------------------------------------------|------------------------------------------------------------|
| Yann RAOUL | Développement                                              | 10/09/2014                                                 |
| on interne |                                                            |                                                            |
| on client  |                                                            |                                                            |
| Evolutions | Auteur                                                     | Date                                                       |
|            | Paul AUGEIX                                                | 18/09/2014                                                 |
|            | Nom    yann RAOUL    on interne    on client    Evolutions | Nom  Service    on  Yann RAOUL  Développement    on client |

Site web http://deploiement.turbosa.banquepopulaire.fr/communication/

86 rue du Dôme Bât. A 92100 Boulogne-Billancourt

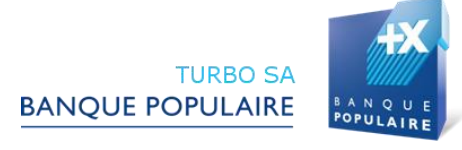